## **AnyTone D878UV II Plus Konfiguration**

- Oft liest man, dass man zuerst mal die Firmware updaten sollte. Ich habe unter "Menu --> Settings --> Device Info" nachgesehen und festgestellt, dass die Firmware aktuell ist.
- 2. Zum Verbinden mit dem Computer ist das Programmierkabel an das Funkgerät und den USB Anschluss anzuschließen. Bei mir wurden unter Windows 10 die Treiber automatisch installiert und die Schnittstelle erschien im Gerätemanager.

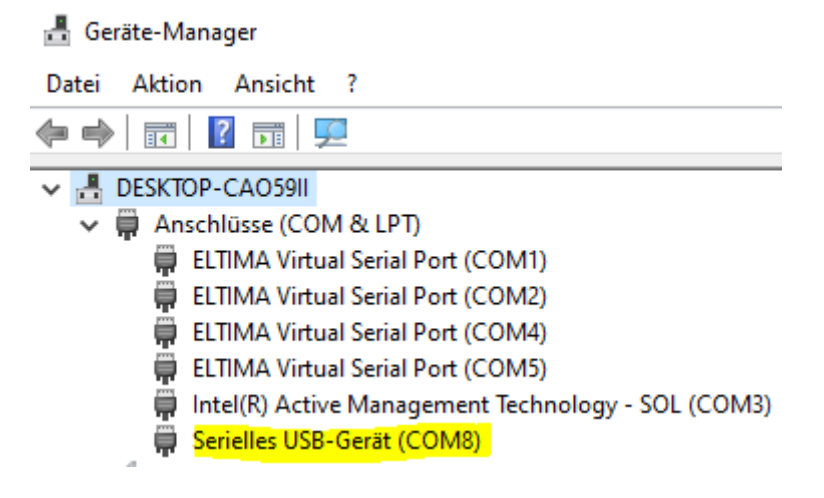

Allerdings war COM4 zugewiesen, welche schon vergeben war. Ich musste manuell auf einen freien Port (COM8) umstellen.

3. Auf <u>http://www.anytone.de/</u> kann man sich die CPS (Customer Programming Software) herunterladen. Nach der Installation startet man die Software stellt zunächst mal den COM Port ein:

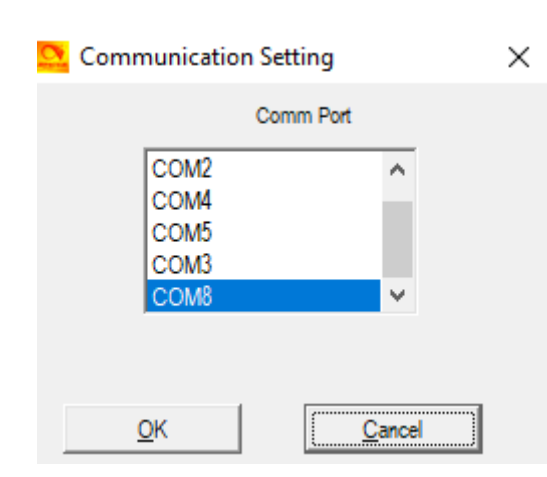

Set  $\rightarrow$  Set COM

4. Zu Testen der Verbindung habe ich die aktuelle Konfiguration des Gerätes ausgelesen. Program → Read from Radio

| D878UVII                                  | ×  |
|-------------------------------------------|----|
| Read data from radio.Do you wish continue | 27 |
| OK Abbrech                                | en |
| Read or Write Objects                     |    |
| Digital Contact List Other Data           |    |
| <u>O</u> K                                |    |

Dann habe ich die Konfiguration gespeichert: File → Save Dateiname: Auslieferungszustand.rdt

- 5. Die nächsten Schritte sind im <u>HowTo von WIMO</u> (ab Seite 7) bereits gut dokumentiert. Bitte danach vorgehen.
- 6. Nach Schritt 5 sollte man in der Lage sein einen Speicherkanal mit einer Verbindung zum Hotspot und der TG 26243 anzulegen. So sieht er bei mir aus:

## 💁 Channel Information Edit---4

| Channel Name                 | Ruhrgebiet    |                                                   |
|------------------------------|---------------|---------------------------------------------------|
| Receive Frequency            | 433.65000     | PTT Prohibit     Talk Around(Simplex)     APRS RX |
| Transmit Frequency           | 433.65000     | Work Alone DataACK Disable Auto Scan              |
| Correct Frequency[Hz]        | 0             | Digital                                           |
| Channel Type                 | D-Digital     | Contact Ruhrgebiet                                |
| Transmit Power               | Low           | Radio ID DL4EAX 🗨                                 |
| Band Width                   | 12.5K 💌       | Color Code 1                                      |
| TX Permit                    | Always 💌      | Slot Slo2                                         |
| Scan List                    | None          | Receive Group List RX 1                           |
|                              |               | Digital Encryption Off                            |
|                              |               |                                                   |
|                              |               | AES Digital Encryption Off                        |
|                              |               | Multiple Key Off                                  |
| Exclude channel from roaming | off 🗨         | Random Key Off                                    |
| DMR MODE                     | DMO/simplex 💌 | SMS Forbid Off                                    |
| Analog APRS Report Freq      | 1 💌           | Send Talker Alias 🔲 Call Confirmation 🔲 Ranging   |
|                              |               | Slot Suit SMS Confirmation                        |

 $\times$